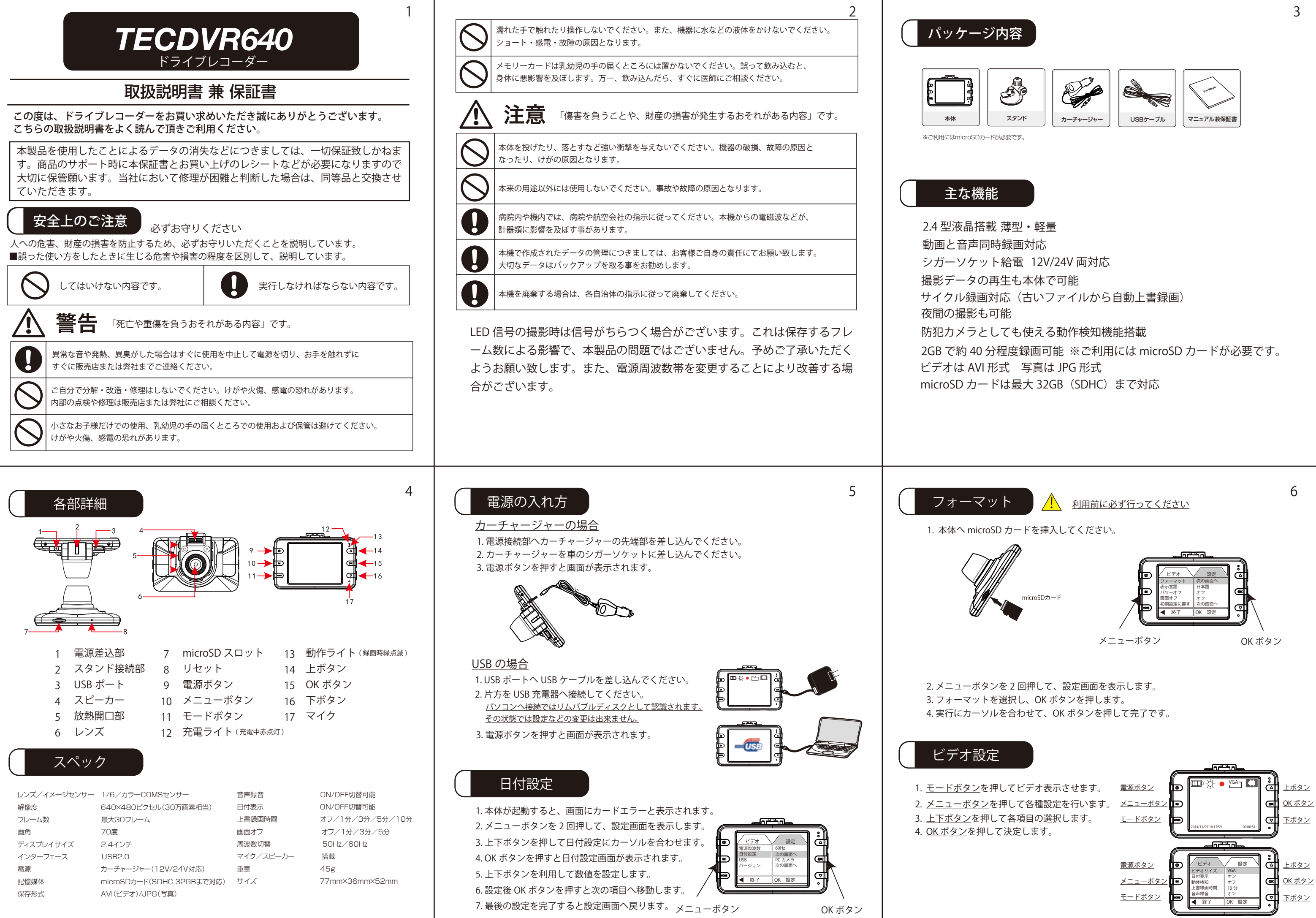

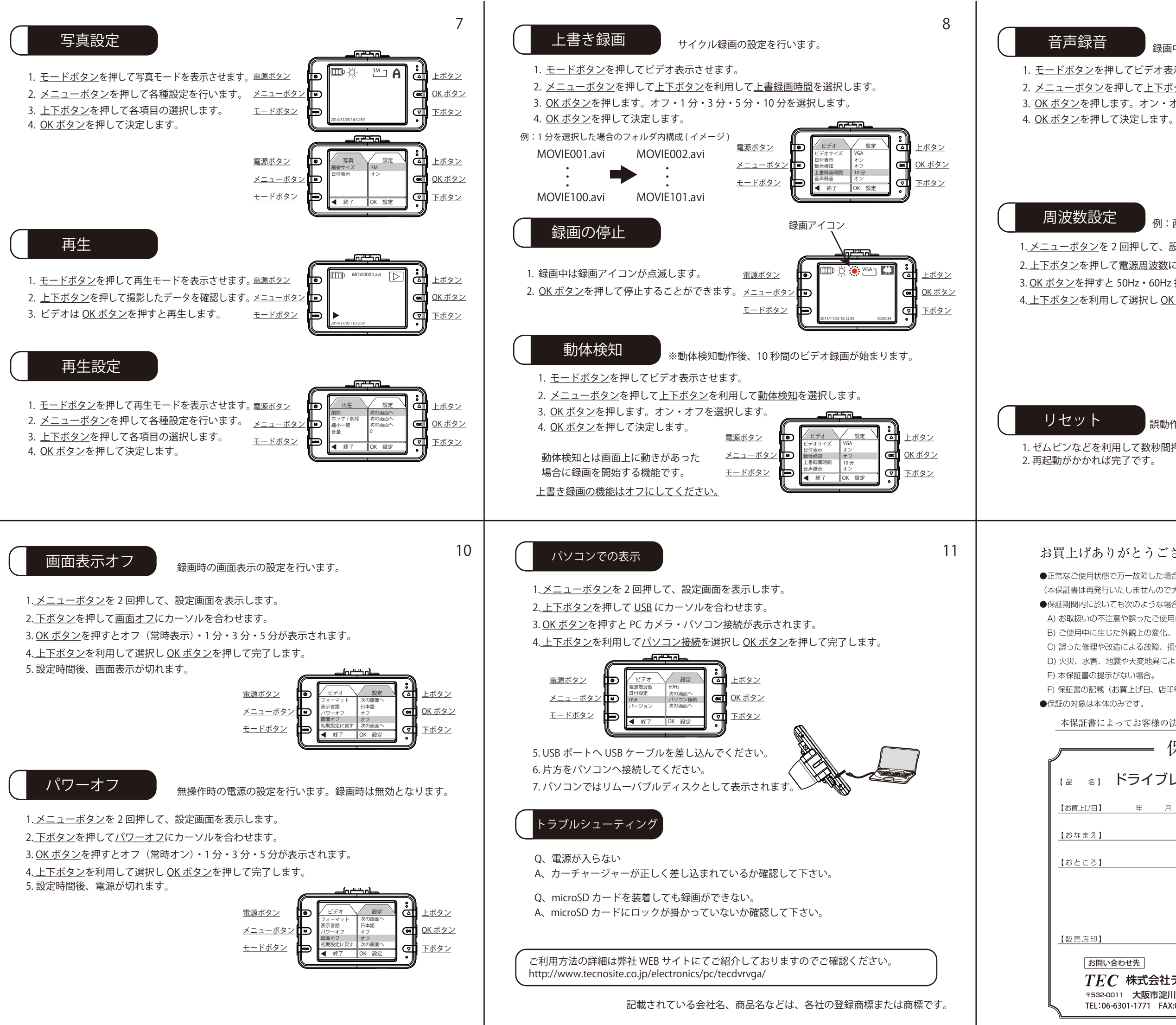

1. モードボタンを押してビデオ表示させます。

2. メニューボタンを押して上下ボタンを利用して音声録音を選択します。

3. <u>OK ボタン</u>を押します。オン・オフを選択します。

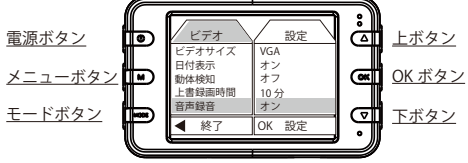

\_\_\_\_\_

例:西日本 60Hz 東日本 50Hz

- 1. メニューボタンを2回押して、設定画面を表示します。
- 2. 上下ボタンを押して電源周波数にカーソルを合わせます。
- 3. OK ボタンを押すと 50Hz・60Hz 接続が表示されます。
- 4. 上下ボタンを利用して選択し OK ボタンを押して完了します。

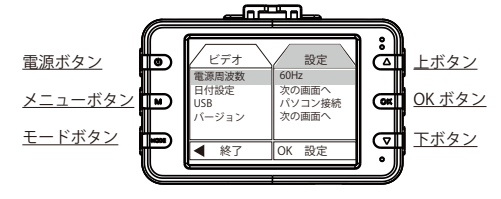

誤動作などが生じた場合は下記の方法でリセットを行ってください。

1. ゼムピンなどを利用して数秒間押してください。

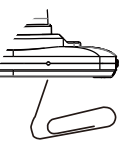

## お買上げありがとうございました。

- ●正常なご使用状態で万一故障した場合、お買上げ日より6ヶ月間は無料にて修理調整いたします。
- (本保証書は再発行いたしませんので大切に保管して下さい。)
- ●保証期間内に於いても次のような場合は保証しかねます。
- A) お取扱いの不注意や誤ったご使用による故障、破損。
- B) ご使用中に生じた外観上の変化。
- C) 誤った修理や改造による故障, 損傷。又, 分解や改造跡の見られるもの。
- D) 火災、水害、地震や天変地異による故障、損傷。
- F) 保証書の記載(お買上げ日、店印等)項目が無記入の場合や書き換えた場合。
- 本保証書によってお客様の法律上の権利を制限するものではありません。

| —— 保証書 ———                                                |
|-----------------------------------------------------------|
| ドライブレコーダー TECDVR640                                       |
| 年月日                                                       |
| 【電話番号】                                                    |
|                                                           |
|                                                           |
|                                                           |
|                                                           |
| い合わせ先                                                     |
|                                                           |
| 66-6301-1771 FAX:06-6301-9082 Website:www.tecnosite.co.jp |